# 2017 Android of WMNTAA

Android Debug Bridge

## ADB

- Introduction
- Setting up
- Install an App
- Copy files to/from a device
- Issue shell commands
- Activity manager (am)
- Package Manager (pm)
- Take a screenshot
- Record a video

## Introduction

Android Debug Bridge (adb) is a versatile command-line tool that lets you communicate with a device (an emulator or a connected Android device). The adb command facilitates a variety of device actions, such as installing and debugging apps, and it provides access to a Unix shell that you can use to run a variety of commands on a device.

## Introduction

It is a client-server program that includes three components:

- A client, which sends commands. The client runs on your development machine. You can invoke a client from a command-line terminal by issuing an adb command.
- A daemon (adbd), which runs commands on a device. The daemon runs as a background process on each device.
- A server, which manages communication between the client and the daemon. The server runs as a background process on your development machine.

## Set up

- Link : <u>https://developer.android.com/studio/releases/platform-tools.html</u>
- Decompress the downloaded file
- Switch to decompressed folder in command line interface

| → platform- | tools | 11           |      |         |     |    |       |                   |
|-------------|-------|--------------|------|---------|-----|----|-------|-------------------|
| total 10896 |       |              |      |         |     |    |       |                   |
| drwx@       | 13 er | ic s         | taff | 442     | Mar | 16 | 15:42 |                   |
| drwx+       | 57 er | ic s         | taff | 1938    | Apr | 13 | 11:51 |                   |
| -rw-r@      | 1 er  | ic s         | taff | 253025  | Mar | 13 | 17:11 | NOTICE.txt        |
| -rwxr-x@    | 1 er  | ic s         | taff | 2326236 | Mar | 13 | 17:10 | adb               |
| drwxr-x@    | 4 er  | ic s         | taff | 136     | Mar | 16 | 15:40 | api               |
| -rwxr-x@    | 1 er  | ic s         | taff | 60504   | Mar | 13 | 17:10 | dmtracedump       |
| -rwxr-x@    | 1 er  | ic s         | taff | 238028  | Mar | 13 | 17:10 | etc1tool          |
| -rwxr-x@    | 1 er  | ic s         | taff | 1429540 | Mar | 13 | 17:10 | fastboot          |
| -rwxr-x@    | 1 er  | ic s         | taff | 17536   | Mar | 13 | 17:10 | hprof-conv        |
| drwxr-x@    | 3 er  | ic s         | taff | 102     | Mar | 16 | 15:42 | lib               |
| -rw-r@      | 1 er  | ic s         | taff | 63      | Mar | 16 | 14:23 | source.properties |
| -rwxr-x@    | 1 er  | ic s         | taff | 1233284 | Mar | 13 | 17:10 | sqlite3           |
| drwxr-x@    | 6 er  | i <u>c</u> s | taff | 204     | Mar | 16 | 15:42 | systrace          |

## Set up

- List devices : adb devices
  - \$ adb devices

List of devices attached emulator-5556 device product:sdk\_google\_phone\_x86\_64 model:Android\_SDK\_built\_for\_x86\_64 device:generic\_x86\_64 emulator-5554 device product:sdk\_google\_phone\_x86 model:Android\_SDK\_built\_for\_x86 device:generic\_x86 0a388e93 device usb:1-1 product:razor model:Nexus\_7 device:flo

Send commands to a specific device : adb -s "Serial number" "cmd"

• Use command :

adb -s "your device serial number" shell cat /proc/cpuinfo

• Output :

| platform-tools | S | <pre>adb -s E8ATBC015221 shell cat /proc/cpuinfo</pre> |
|----------------|---|--------------------------------------------------------|
| Processor      |   | ARMv7 Processor rev 1 (v7l)                            |
| processor      |   | 0                                                      |
| BogoMIPS       |   | 38.40                                                  |

## Install an App

- Generate a debug apk : Android Studio  $\rightarrow$  Build  $\rightarrow$  Build Apk
  - The generated apk should be at */path\_to\_your\_project/app/build/outputs/apk*
- Install an apk : adb install path\_to\_apk

platform-tools adb install app-debug.apk
 app-debug.apk: 1 file pushed. 5.8 MB/s (10387754 bytes in 1.713s)
 pkg: /data/local/tmp/app-debug.apk
 Success

## Copy files to/from a device

- Copy from devices : adb pull remote\_path local\_path
- Copy to devices : adb push local\_path remote\_path

platform-tools adb push file /sdcard/ file: 1 file pushed. → platform-tools adb shell ls /sdcard/ ASUS Alarms Android Bluetooth spp pro DCIM Download DownloadAndUploadCache Movies Music Notifications Pictures Podcasts Ringtones asus log file workspace

#### Issue shell commands

• Command without entering a remote shell :

```
adb [-d |-e | -s serial_number] shell shell_command
```

• Enter a remote shell on a device :

adb [-d | -e | -s serial\_number] shell

• Enter a shell on your device, echo \$PATH, and check what commands are native on your device.

shell@ASUS\_T00N:/ \$ echo \$PATH
/sbin:/vendor/bin:/system/sbin:/system/bin:/system/xbin:/bin
shell@ASUS\_T00N:/ \$ ls /system/bin
ATFWD-daemon
DxHDCP\_Provisioning
GammaSetting
HSVSetting
PktRspTest

## Activity manager (am)

- Shell command : (adb shell) am command
- Start an Activity with Intent :

am start -a intent(ex: android.intent.action.MAIN)

• Start an Activity with activity name :

am start -n package\_name/package\_name.activity\_name

(ex: binaron.com.helloworld/binaron.com.helloworld.MainActivity)

## Activity manager (am)

- Broadcast :
  - Broadcast lower battery: am broadcast -a Android.intent.action.BAT
     --ei "level" 3 --ei "scale" 100
- List Activity stack :
  - dumpsys activity activities (| grep -i your.app.package.name)

• See how the activity stack changes by switching between activities.

## Package Manager (pm)

- Shell command : pm command
- Common commands :
  - list packages [options] filter
  - list features
  - list libraries
  - install [options] path
  - uninstall [options] package
  - clear package

• Push an apk file to your device and install it with package manager (pm)

## Take a screenshot

- Shell command : screencap filename
  - adb shell screencap /sdcard/screen.png

#### Record a video

- Shell command : screenrecord [options] filename
  - adb shell screenrecord --verbose /sdcard/demo.mp4
- Options :
  - --help :
    - Displays command syntax and options
  - o --size widthxheight :
    - Sets the video size: 1280x720. The default value is the device's native display resolution (if supported), 1280x720 if not. For best results, use a size supported by your device's Advanced Video Coding (AVC) encoder.

## Record a video

• Options :

#### o --bit-rate rate:

- The default value is 4Mbps. You can increase the bit rate to improve video quality, but doing so results in larger movie files.
- o --time-limit time :
  - Sets the maximum recording time, in seconds. The default and maximum value is 180 (3 minutes).
- o --verbose:
  - Displays log information on the command-line screen.

• Try to record a video by yourself !

#### Reference

Android Debug Bridge